### **STEPS IN WORKDAY**

**1.** Log in to your Workdayaccount.

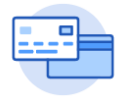

Purchases

- 2. Go to Purchase Application.
- 3. Under the View section, click the More and select the Procurement Card Transaction Verification button.

| ← Purchases | ;                                    |                   |                                            |
|-------------|--------------------------------------|-------------------|--------------------------------------------|
|             | Actions                              | View              |                                            |
|             | Search Catalog                       | Requisitions      |                                            |
|             | Request Non-Catalog Items            | Receipts          |                                            |
|             | Connect to Supplier Website          | Templates         |                                            |
|             | Add from Templates/Requisitions      | Business Assets   |                                            |
|             | Select from My Procurement Favorites | Supplier Requests |                                            |
|             | More (6)                             | More (2)          | Procurement Card Transaction Verifications |

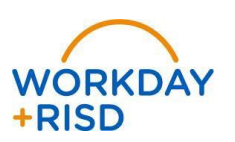

4. From the My Procurement Card Transaction Verifications, select the status column and filter for Draft status.

## My Procurement Card Transaction Verifications (Actions)

#### 25 of 753 items

| Procurement Card<br>Transaction<br>Verification | Verification Number | Company                       | Verification Date | ₹     | Verification Amount | Currency | Number of<br>Transactions |
|-------------------------------------------------|---------------------|-------------------------------|-------------------|-------|---------------------|----------|---------------------------|
| Q                                               | PC-005699           | Rhode Island School of Design | 08/05/2019        | Draft | 97.08               | USD      | 1                         |
| Q                                               | PC-005705           | Rhode Island School of Design | 08/05/2019        | Draft | 96.52               | USD      | 1                         |
| Q                                               | PC-005709           | Rhode Island School of Design | 08/05/2019        | Draft | 67.70               | USD      | 1                         |
| Q                                               | PC-005710           | Rhode Island School of Design | 08/05/2019        | Draft | 16.50               | USD      | 1                         |
| Q                                               | PC-005711           | Rhode Island School of Desian | 08/05/2019        | Draft | 13.97               | USD      | 1                         |

5. Go the magnifying glass next to the Procurement Card transaction you want to Edit. Select the changes.

← Procurement Card Transaction Verification

Edit

... for additional actions and select the Edit option and then complete making your

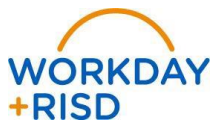

2

# How to find a Draft Status Procurement Card Verification Transaction

### **Procurement**

6. Fill in the transaction details for this charge. Enter the Supplier\*, Spend Category and attach the itemized receipt. Then click submit.

| Business Document Line | Item and Category                       | Quantity | 1        |
|------------------------|-----------------------------------------|----------|----------|
|                        | Line item bescription                   |          |          |
|                        |                                         |          |          |
|                        | Spend Category                          |          | 1        |
|                        | $\times$ 52601 Office Supplies $\equiv$ |          |          |
|                        |                                         |          |          |
|                        |                                         |          |          |
| •                      |                                         |          | •        |
| Attachments            |                                         |          |          |
| IMG 1292 ing           |                                         |          | <b>a</b> |
| ADVISION B             |                                         |          | 0        |

Note: The Create Supplier task is used to add suppliers for PCard, Requisitions/Purchase Orders, and Supplier Invoice Request transactions. All T&E Card transaction suppliers are added directly by the Procurement Services team. Please email epro@risd.edu for any hotel, car rental company, airline, and/or travel city you need added.

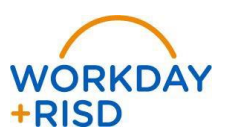